# Jahresabschluss WinZeit und WinPeps

## WinZeit

# Daten sichern!

Datei Data in Schicon/WinZeit kopieren und in Schicon/WinZeit einfügen.

Kopie der Datei Data umbenennen in Data\_vor Jahresabschluss 2004 (bzw. entsprechende Jahreszahl des Jahres das abgeschlossen wird).

⊡ · ☐ WinZeit ⊕ · ☐ Data ⊕ · ☐ Data Data\_vor Jahresabschluss 2004

WinZeit starten, Aufgaben Saldovortrag neues Jahr anklicken.

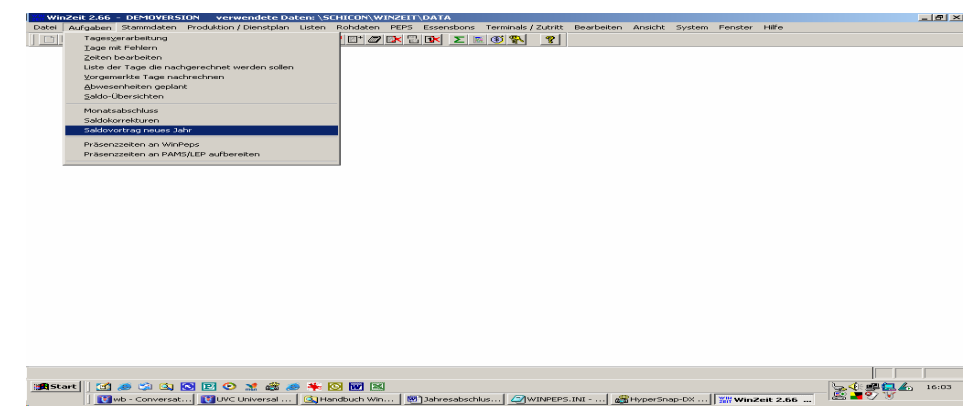

Saldovortrag, wie Vorgabe, ausführen

| YIN Saldovortrag                      |                       |                  | <u>- 🗆 ×</u> |
|---------------------------------------|-----------------------|------------------|--------------|
|                                       |                       |                  |              |
| Vortrag der Zeitsaldi aus dem Jahra   | 2004 🗧 ins aktuelle . | Jahr <b>2005</b> |              |
| Y .                                   |                       |                  |              |
|                                       |                       |                  |              |
| Gielizeit-Saido                       | vortragen nein        | löschen          |              |
| Vorholzeit geleistet                  | vortragen nein        | löschen          |              |
| Überzeit geleistet                    | vortragen nein        | löschen          |              |
| Vorholzeit kompensiert                | vortragen nein        | löschen          | ]            |
| Überzeit kompensiert                  | vonragen nein         | löschen          | ]            |
| Überzeit Gutschriften                 | vortragen nein        | löschen          | ]            |
| Sollzeit                              | vortragen nein        | löschen          |              |
| FerienSaldo (Bezug wird auf 0 gesetzt | vortragen nein        | löschen          |              |
|                                       | *                     |                  |              |
|                                       | ausführen             | beenden          | 1            |
|                                       |                       |                  | J /          |
|                                       |                       |                  |              |

Dieser Vorgang kann mehrmals ausgeführt werden.

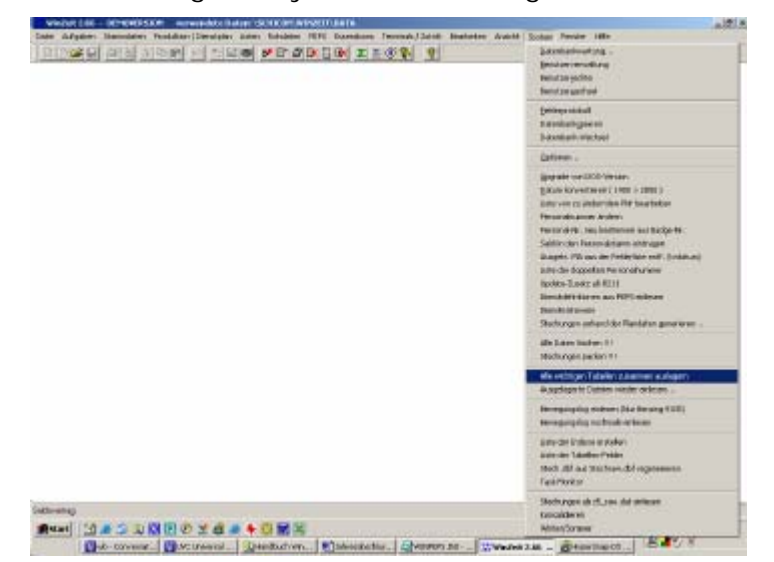

Daten auslagern; System, alle wichtigen Tabellen zusammen auslagern anklicken.

Monat und Jahr wählen, Passwort (WinZeit auslagern) eingeben, ausführen.

Dieser Vorgang muss für jeden Monat, der ausgelagert werden soll, gemacht werden.

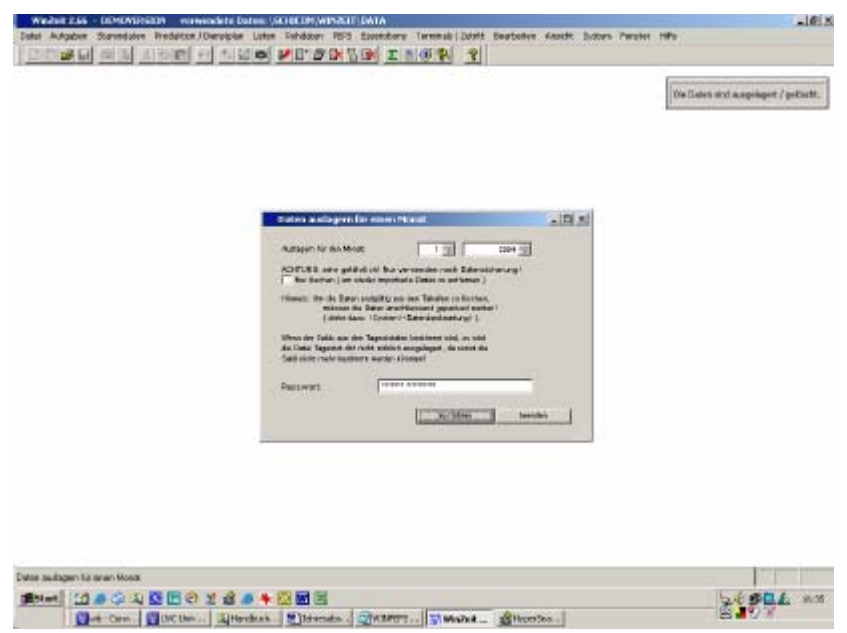

Feiertage (Jahreskalender nachführen), Stammdaten, Feiertage anklicken.

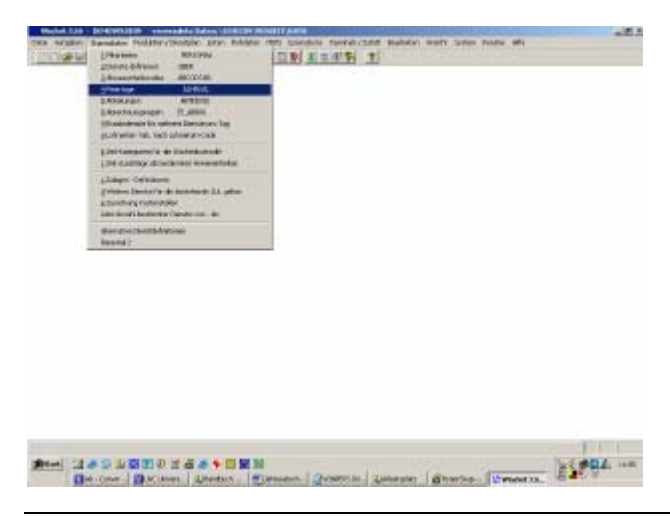

Entsprechendes Jahr auswählen mit ok bestätigen.

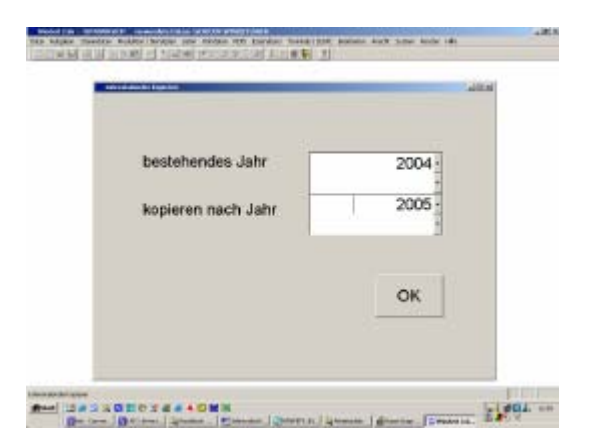

In Jahreskalender Feiertage, das richtige Datum eintragen

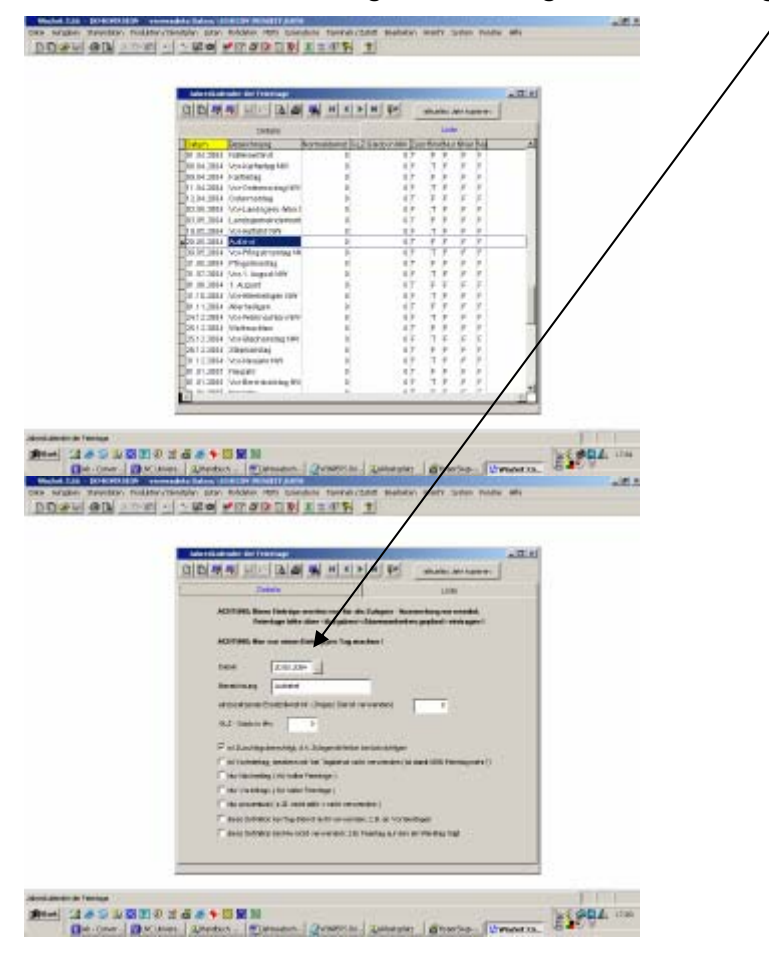

## WinPeps

Im WinPeps bei allen Abteilungen Saldoanpassung vornehmen. Alle Abteilungen markieren und auf Saldoanpassung klicken.

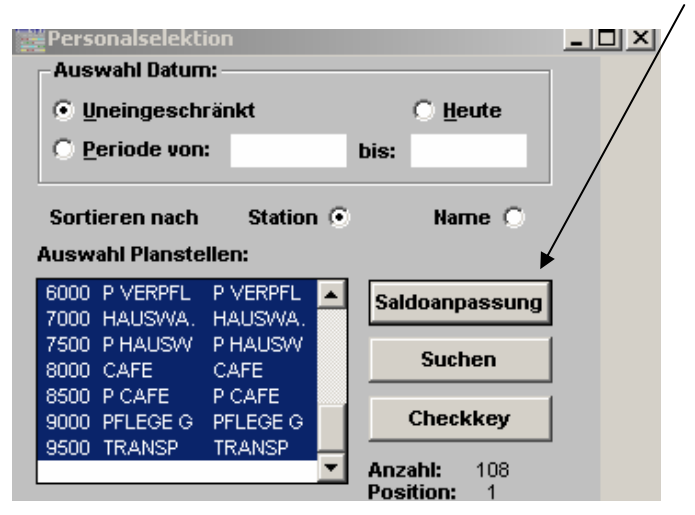

Vor dem Jahresabschluss im WinPeps Kontosaldo und Plansaldo kontrollieren

Planen, Mitarbeiter (Jumbograph), Ansicht, Kontoanzeige, Uebersicht

| EPla   | antafel -     | < Doi  | rman     | n Mal | thias    | ,27        | 80>    |       |        |       |         |       |       |      |          |               |       |       |       |                  |       |        |        |       |           | IX  |
|--------|---------------|--------|----------|-------|----------|------------|--------|-------|--------|-------|---------|-------|-------|------|----------|---------------|-------|-------|-------|------------------|-------|--------|--------|-------|-----------|-----|
| Stat   | us: Gehi      | ört zı | J HAI    | JSWA  | . ЛА     | USV        | VA.    | 1     |        |       |         |       |       |      |          |               | Pick: |       |       |                  | _     | : ٦    | Soll:  | 00:00 |           |     |
| Datu   | m: Mitty      | woch   | 1. Ja    | anuar | 2003     | ;          |        | Ei    | nsatz1 | : +·  | + kon   | np.GF | lin.  |      | 04:      | 12            |       |       |       |                  |       | =      | lst:   | 00:00 | 1         |     |
| Feiert | ag: Neuj      | ahr    |          |       |          |            |        | Ē     | nsatz2 | : [+· | + kon   | np.GF | ilin. |      | 04:      | 12            |       |       |       |                  |       | =      | Diff:  | 0:00  | ī         |     |
|        |               |        |          |       |          |            |        |       |        |       |         |       |       |      |          |               |       |       |       | -                |       |        |        |       | _         |     |
| Mitari | Dorn          | nann   | Matr     | nas   | H.       | AU:        | SWA.   | HAL   | 15W -  | J     | ahr :   | 20    | 03    |      |          | <u>N</u> eu I | esen  | 5     | peich | hern             | 2.9   | palt   | e E in | /Aus  |           |     |
|        | Monate        | M      | Do       | Fr    | Sa       | Sc         | o Mo   | Di    | Mi     | Do    | Fr      | Sa    | So    | Mo   | Di       | Mi            | Do    | Fr    | Sa    | So               | Mo    | Di     | Mi     | Do    | Fr        | So  |
| 1      | Januar        | ++     | Z.<br>++ | HA    | 4.       | <u>  )</u> | HA     | HA    | HA     | HA    | HA      |       | 1 12. | HA   | HA<br>HA | HA            | HA    | HA    | 18.   | <u>  19.</u><br> | HA    | HA     | HA     | HA    | 74.<br>HA | - 1 |
| 2      | Februar       |        |          | HA    | 1 Martin | Ko         | ontoüb | ersio | ht pe  | er 31 | /12/    | 2003  | Dori  | manr | n Mat    | hias          |       |       |       |                  |       |        |        |       |           |     |
| 3      | März          |        |          | ++    |          | _          |        |       | Vorja  | hr    |         | Ansp  | ruch  |      | Bezu     | q             | 0     | Gutha | nben  |                  | Когге | ektur  | -      | Saldo |           |     |
| 4      | April         | HA     | we       | ++    | Fe       | rie        | n      |       |        | (     | 0.98    |       | 25    | 5.00 |          | 25            | 5.00  |       | 0     | 0.00             |       | (      | ).00   |       | 0         | .98 |
| 5      | Mai           | HA     | HA       |       | Z        | Isat       | tztage |       |        | (     | 0.00    |       | 0     | 0.00 |          | (             | 0.00  |       | 0     | 0.00             |       | (      | 0.00   |       | 0         | .00 |
| 6      | Juni          |        | HA       | HA    |          |            |        | _     |        |       |         |       |       |      |          |               |       |       |       |                  |       |        |        |       |           |     |
| 7      | Juli          | HA     | HA       | HA    | Di       | ens        | tfrei  |       |        |       | 3.38    |       | 104   | .00  |          | 100           | 1.07  |       | - 2   | .93              |       | (      | 0.00   |       | 7         | 31  |
| 8      | August        | ++     |          |       | EF       | іеп        | tage   | _     |        | - 1   | 0.50    |       | 13    | 100  |          | 1.5           | 5.00  |       | 2     | 2.00             |       |        | 0.00   |       | -1        | 50  |
| 9      | Septembe      | Fe     | re       | Fe    |          | ег         | zeit.  | _     |        |       | 1.01    |       |       | 0.00 |          |               | 1.00  |       | - 6   | 0.00             |       | ,<br>( | 0.00   |       | 1         | 01  |
| 10     | Oktober       | HA     | HA       | HA    | N.       | ach        | tkom   | 1     |        | 1     | 0.00    |       | -     | 0.00 |          |               | 1.00  |       | - 6   | 0.00             |       | ,<br>( | 0.00   |       | - i       | 00  |
| 11     | Demonstration | ++     | 11.0     | HA    | K        | nnto       | nealdr |       |        |       | 4 Q.O.O |       |       |      |          |               |       |       |       |                  |       | ,      |        |       | 6         | 83  |
| 12     | JDezembei     | ΠA     | пА       | ΠA    |          | and        | aldo   | _     |        |       | 4 00    |       |       |      |          |               |       |       |       |                  |       |        |        |       | 6         | 00  |
|        |               |        |          |       | -        | ans        | saluo  |       |        |       | 4.30    |       |       |      |          |               |       |       |       |                  |       |        |        |       |           | .05 |
|        |               |        |          |       | -        |            |        |       |        |       |         |       |       |      |          |               |       |       |       |                  |       |        |        |       |           |     |
|        |               |        |          |       |          |            |        |       |        |       |         |       |       |      |          |               |       |       |       |                  |       |        |        |       |           |     |
|        |               |        |          |       |          |            |        |       |        |       |         |       |       |      |          |               |       |       |       |                  |       |        |        |       |           |     |

Plansaldo und Kontosaldo muss zwingend bei allen Mitarbeitern im Monatslohn identisch sein. Bei den Mitarbeitern im Stundenlohn sollte dies auch der Fall sein, da jedoch monatlich Stunden, Ferien und Feiertage abgerechnet wurden, ist dies nicht zwingend.

Wenn Kontosaldo und Plansaldo identisch sind, pro Mitarbeiter Jahresdienstplan und Kontoauswertung drucken. Planen, Auswertungen, Mitarbeiter.

# Daten sichern!

Datei Daten in Schicon/WinPeps kopieren und in Schicon/WinPeps einfügen.

Kopie der Datei Daten umbenennen in Daten03 (bzw. entsprechende Jahreszahl des Jahres das abgeschlossen wird.).

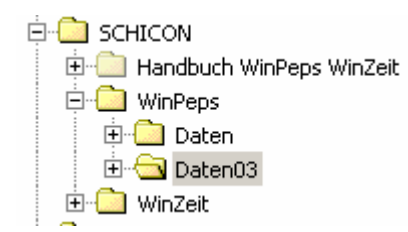

Aus Schicon WinPeps alle Dateien \*.dll, PEPS\_REL.EXE, SCHICON.EXE und WINPEPS.INI in Daten03 kopieren

| 🔊 resource.dll | 47 KB    | Programmbibliothek  |
|----------------|----------|---------------------|
| S516D25.DLL    | 529 KB   | Programmbibliothek  |
| S TBPRO1W.DLL  | 122 KB   | Programmbibliothek  |
| S TBPRO2W.DLL  | 106 KB   | Programmbibliothek  |
| S TBPRO3W.DLL  | 364 KB   | Programmbibliothek  |
| S TBPRO4W.DLL  | 56 KB    | Programmbibliothek  |
| S TBPROSW.DLL  | 69 KB    | Programmbibliothek  |
| S TBPRO6W.DLL  | 71 KB    | Programmbibliothek  |
| SUSERCTRL.DLL  | 48 KB    | Programmbibliothek  |
| PEPS_REL.EXE   | 1'514 KB | Anwendung           |
| SCHICON.EXE    | 110 KB   | Anwendung           |
| WINPEPS.INI    | 1 KB     | Konfigurationseinst |

In der Datei WINPEPS.INI Daten in Daten03 ändern.

In Daten03 die Datei WINPEPS.INI doppelklicken, Bearbeiten, Ersetzen, Suchen nach daten, Ersetzen durch daten03, Alles ersetzen.

| 🖾 WINPEPS.INI - Editor                                                                                                    |                                             |                                |                                                       |                  |
|----------------------------------------------------------------------------------------------------|---------------------------------------------|--------------------------------|-------------------------------------------------------|------------------|
| Datei Bearbeiten Format                                                                                                    | ?                                           |                                |                                                       |                  |
| regmail=0<br>dialoghgrfarbe=7<br>dialogschriftgrad=<br>;lokalverz=c:\winp<br>datenverz=p:\peps\<br>dosprogverz=p:\pep<br>tbhorz=0<br>tbhorz=0<br>statusline=1<br>gesperrt=0<br>ffirmal | Ersetzen<br>Suchen nach:<br>Ersetzen durch: | daten<br>daten03<br>:chreibung | Yenersuchen<br>Erseben<br>Alles ersetzen<br>Abbrechen | × <br> <br> <br> |
| IIITMAI<br>name=Schicon AG<br>strasse=Aeschach<br>land=CH<br>plz=9428                                                                                                    |                                             | -                              |                                                       |                  |

In Daten03, Datei PEPS\_REL.EXE re Maustaste, senden an: Desktop (Verknüpfung erstellen)

| 🛐 Daten03                                                                                                    |                            |                                          |                                    | _ 문 ×              |
|----------------------------------------------------------------------------------------------------|----------------------------|------------------------------------------|------------------------------------|--------------------|
| Datei Bearbeiten Ansicht Favoriten B                                                                                                    | Extras ?                   |                                          |                                    | 100 C              |
| 4= Zurück • ⇒ - 🔂 @Suchen 强                                                                                                    | ordner (3) (2) (2) × 10    | <b>II</b> -                              |                                    |                    |
| Adresse 🔄 Daten03                                                                                                    |                            | _                                        |                                    | 💌 🤗 Wechseln zu    |
| Ordner ×                                                                                                    |                            | Dateiname A                              | Große Typ                          | Geändert           |
| Projects                                                                                                    |                            | P\$MESSG.DOS                             | 19 KB DOS-Datei                    | 05.05.1998 13:45   |
| Projekt Betreutes Wohnen                                                                                                    |                            | P#PRTDEF.DOS                             | 1 KB DOS-Datei                     | 30.03.1991 11:36   |
| 🗵 🗀 PVSW                                                                                                    | Daten03                    | P\$SYSMES.DOS                            | 16 KB DOS-Datei                    | 16.09.1994 16:09   |
| - 🔁 Recycled                                                                                                    |                            | P\$SYSMSG.DOS                            | 1 KB DOS-Datei                     | 05.10.1994 10:1€   |
| - RECYCLER                                                                                                    | PEPS_REL.EXE               | P\$WINDG.DOS                             | 402 KB DOS-Datei                   | 19.06.1998 01:51   |
| - C Rezepte                                                                                                    | Anwendung                  | PEGRAD91.DOS                             | 1 KB DOS-Datei                     | 11.03.1996 17:05   |
| B- SCHOCON                                                                                                    | Geändert: 04.02.2005 23:26 | PE.DPL                                   | 1 KB DPL-Datei                     | 15.09.1998 19:25   |
| Handbuch WinPeps WinZ                                                                                                    | GraBe: 1.47.MB             | PE.PRT                                   | 1 KB PRT-Datei                     | 15.09.1998 16:51   |
| 😑 🦲 WinPeps                                                                                                    | Grobe: 1.47 Hb             | PE.SUP                                   | 2 KB SUP-Datei                     | 17.11.1998 21:22   |
| 🙂 🦳 Daten                                                                                                    | Attribute: (Normal)        | PE.WUP                                   | 4 KB WUP-Datei                     | 17.11.1990 21:15   |
| 😑 🖼 Daten03                                                                                                    |                            | PEPS RELEX Offnen                        | 1'514 KB Anwendung                 | 04.02.2005 23:26   |
| MVS                                                                                                    |                            | PHOLIP.DPL Scan with AVG Free            | 1 KB DPL-Datei                     | 28.12.1993 12:24   |
| I WinZeit                                                                                                    |                            | PHOLIP.PRT ELO Archivablage              | 1 KB PRT-Date                      | 28.12.1993 12:38   |
| - Sesam Handbücher                                                                                                    |                            | PIKETTSO.20                              | <ul> <li>0 KB ZUL-Datei</li> </ul> | 23.03.1999 17:37   |
| E Sexualität und Gewalt                                                                                                    |                            | PK.DPL Opload using WS_FIP Opload wizard | 1 KB DPL-Datei                     | 08.12.2003 17:26   |
| B- 🛄 sipix                                                                                                    |                            | PK.PAR CFlap                             | Z KB PAR-Datei                     | 19.11.1998 18:21   |
| Sony_usb                                                                                                    |                            | Service States as                        | Z KB SUP-Date                      | 08.12.2003 18:21   |
| B SUESSI VINCENT                                                                                                    |                            | Milek.work Sensen on                     | 31/2-Diskette (A)                  | 08.12.2003 17:26   |
| System Volume Information                                                                                                    |                            | Ausschneiden                             | 🧃 Desktop (Verknüpfung erstellen)  | 24.01.1996 12:10   |
| E Temp                                                                                                    |                            | Repieren                                 | Eigene Dateien                     | -06.04.2005 11:2:  |
| E TEMP DOWNLOAD                                                                                                    |                            | Description and Marketing and also       | S E-Mal Emotioner                  | 12 01 2004 11-21   |
| E- TEMP SCHECON                                                                                                    |                            | SCHICON D1 Literban                      |                                    | 20.00.1000.12-51   |
| III C VIP                                                                                                    |                            | States Ty Unhananan                      | 2 KB Tautidatai                    | 20.00.1790 12.01   |
| UP VPN                                                                                                    |                            |                                          | 1 KB URD.Date                      | 15 12 1000 00-21   |
| B VION                                                                                                    |                            | Eigenschaften                            | 1 KB DPL-Datei                     | 21.05.2003 16:05   |
|                                                                                                    |                            | a survey                                 | 2 KB PAR-Datei                     | 09.01.2002 17:51   |
| R winword                                                                                                    |                            | A SR. SUP                                | 2 KB SUP-Datei                     | 10.06.2003 10:30   |
|                                                                                                    |                            | SR.WUP                                   | 6 KB WUP-Datei                     | 10.06.2003 10:32   |
| The second second secon |                            | S516025.0U                               | 529 KB Programmbbliothek           | 19.08.1996 17:27   |
| E GI Suctamentarian                                                                                                    |                            | TEPROLW.DLL                              | 122 KB Programmbbliothek           | 23.05.1993 13:00   |
| R Nokia Phone Browser                                                                                                    |                            | TEPRO2W.DUL                              | 106 KB Programmbibliothek          | 23.05.1993 13:00   |
| E Matzwerkungebung                                                                                                    |                            | TEPRO3W.DLL                              | 364 KB Programmbibliothek          | 23.05.1993 13:00 - |
| · · · · · · · · · · · · · · · · · · ·                                                                                                    |                            | ন                                        |                                    |                    |
|                                                                                                    | .,                         |                                          |                                    |                    |
| 18 Start [ 🚮 🦽 🖏 🔕 💟 🕑 📀                                                                                                    | 1 🗸 🗸 🥭 🌲 🔯 🗷              |                                          | 54                                 | · 🚅 🛃 🔏 15:31      |
| Uwb - Conversat UUVC U                                                                                                    | hiversal 🚺 Handbuch Win    | Jahresabschlus Daten03                   | 5.INI 🖁 🔐 HyperSnap-DX 🛛 😤 🕯       | 98                 |

Icon auf Desktop umbenennen. Somit sind die Daten 2003 jederzeit zur Ansicht oder zum Ausdrucken verfügbar. Planungen dürfen keine mehr vorgenommen werden.

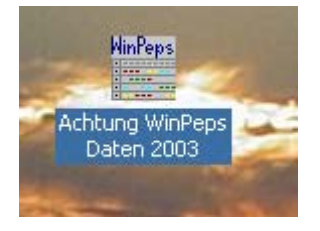

### **Aktuelles WinPeps starten**

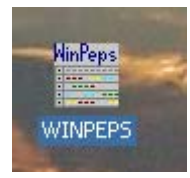

Datei, Daten packen, anklicken

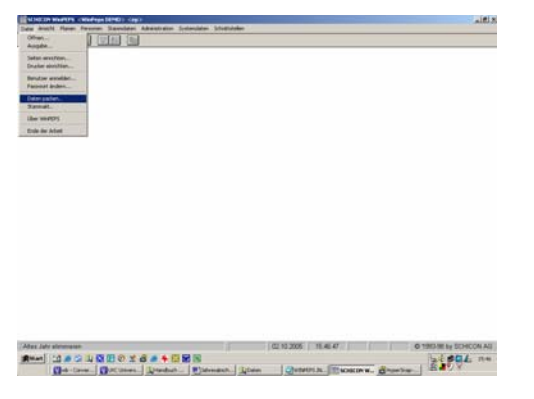

Zu entfernendes Jahr wählen, starten.

| Datei An | sicht Planei | n Personen  | Stammdaten | Administration | Systemdaten | Schnittstellen |       |
|----------|--------------|-------------|------------|----------------|-------------|----------------|-------|
| III 🔕    | 6            | <b>1</b>    | 7 2↓ №     |                |             |                |       |
|          |              |             |            | -              |             |                |       |
|          | Vorjahres    | daten entfe | rnen       |                |             |                | ×     |
|          | Zu entfe     | rnendes Jal | hr: 2003   |                |             |                |       |
|          |              |             |            |                |             |                |       |
|          | Aktuelle     | Tätigkeit:  |            |                |             |                |       |
|          |              |             |            |                |             |                |       |
|          | Verlauf:     |             |            |                |             |                |       |
|          |              |             |            |                |             |                |       |
|          | Starten      |             |            |                |             | Schli          | essen |
|          |              |             |            |                |             |                |       |

Nach diesem Vorgang, welcher nicht unterbrochen werden darf, erscheint die Meldung "Die Daten wurden gepackt!"

| Daten pa | cken 🔀                    |
|----------|---------------------------|
| ٩        | Die Daten wurden gepackt! |
|          | ОК                        |

### Nun ist das Jahr 2005 zum Planen verfügbar.

Feiertagskalender anpassen, Administration, Feiertage anklicken.

| saints thread managers and some |                                                                                                    |                          | -    |
|---------------------------------|----------------------------------------------------------------------------------------------------|--------------------------|------|
| ballin Byer, Payster, Monadat   | ( Newselland Schweiden Structure)                                                                                                    |                          |      |
| A REAL PRIME POINT OF           | Bould Beatly                                                                                                    |                          |      |
|                                 | Textus                                                                                                    |                          |      |
|                                 | Participation                                                                                                    |                          |      |
|                                 | In re-                                                                                                    |                          |      |
|                                 | And and a second second s                                                                                                    |                          |      |
|                                 | Limitan na Automorphi *                                                                                                    |                          |      |
|                                 | Commence Support                                                                                                    |                          |      |
|                                 | Personal defendation of the second second se |                          |      |
|                                 | Terenetul day                                                                                                    |                          |      |
|                                 |                                                                                                    |                          |      |
|                                 |                                                                                                    |                          |      |
|                                 |                                                                                                    |                          |      |
|                                 |                                                                                                    |                          |      |
|                                 |                                                                                                    |                          |      |
|                                 |                                                                                                    |                          |      |
|                                 |                                                                                                    |                          |      |
|                                 |                                                                                                    |                          |      |
|                                 |                                                                                                    |                          |      |
|                                 |                                                                                                    |                          |      |
|                                 |                                                                                                    |                          |      |
|                                 |                                                                                                    |                          |      |
|                                 |                                                                                                    |                          |      |
|                                 |                                                                                                    |                          |      |
|                                 |                                                                                                    |                          |      |
|                                 |                                                                                                    |                          |      |
|                                 |                                                                                                    |                          |      |
|                                 |                                                                                                    |                          |      |
|                                 |                                                                                                    |                          |      |
|                                 |                                                                                                    |                          |      |
|                                 |                                                                                                    |                          |      |
|                                 |                                                                                                    |                          |      |
|                                 |                                                                                                    |                          |      |
|                                 |                                                                                                    |                          |      |
|                                 |                                                                                                    |                          |      |
|                                 |                                                                                                    |                          |      |
|                                 |                                                                                                    |                          |      |
|                                 |                                                                                                    |                          |      |
|                                 |                                                                                                    |                          |      |
| nag an kaanan antagan .         | a interaction                                                                                                    | 1006 M 16 70000 m 1 5060 | 163  |
| naan to bakkeen wet waar.       | 10113A6                                                                                                    | и том и 100              | 16.0 |

Feiertage erfassen

| 👷 Feiertage «Allerheiligen» |            |                      |      |    |                    |   |  |
|-----------------------------|------------|----------------------|------|----|--------------------|---|--|
|                             | Datum      | Felertag             | Type | Wa | Vortagabeug in Min | - |  |
| 79                          | 01/11/2003 | Allerheiligen        | A    | 1  | 0                  |   |  |
| 80                          | 25/12/2003 | Weihnachten          | A    | 1  | 0                  |   |  |
| B1                          | 26/12/2003 | Stephanstag          | A    | 1  | 0                  |   |  |
| RJ                          | 01/01/2004 | Nasjahr              | A    | 1  | 0                  |   |  |
| B3                          | 02/01/2004 | Berchtoldstag        | Α    | 1  | 0                  |   |  |
| 84                          | 23/02/2004 | Fasnachtsmantag      | A    | 1  | 0                  |   |  |
| 85                          | 01/04/2004 | Natel serfahrt       | A    | 1  | 0                  |   |  |
| 85                          | 08/04/2004 | Kartheitag           | A    | 1  | 0                  |   |  |
| 87                          | 12/04/2004 | Ostermontag          | A    | 1  | 0                  |   |  |
| 88                          | 03/05/2004 | Lands gemeindemonteg | A    | 1  | 0                  |   |  |
| 89                          | 21/05/2004 | Aufahrt              | Α    | 1  | 0                  |   |  |
| 90                          | 31/05/2004 | Pfingstmontag        | Α    | 1  | 0                  |   |  |
| 91                          | 01/08/2004 | 1.August             | A    | 1  | 0                  |   |  |
| 92                          | 01/11/2004 | Allerheiligen        | A    | 1  | 0                  |   |  |
| 83                          | 25/12/2004 | Weihnachten          | A    | 1  | 0                  |   |  |
| 94                          | 28/12/2004 | Stephanstag          | A    | 1  | 0                  |   |  |
| 95                          | 01/01/2005 | Neijahr              | A    | 1  | 0                  |   |  |
| 96                          | 02/01/2005 | Berchtoldstag        | Α    | 1  | 0                  |   |  |
| 97                          |            |                      |      |    |                    | - |  |

# Viel Erfolg!